# **INSTALACION MONGODB 4.0**

#### Objetivo

Seguir estas instrucciones para la instalación de MongoDB en **solo el caso en el que se haya instalado conjuntamente Syracusa y MongoDB**. Esto se puede comprobar accediendo a la carpeta certs de MongoDB. Si aparecen solo estos dos ficheros, realizar la actualización de MondoDB 4.0 siguiendo esta guía.

| This PC > C-W2K16StdEd-MUI (C:) > Sage | FreeComponents > MONGODBSVR > certs |                  |            |      |
|----------------------------------------|-------------------------------------|------------------|------------|------|
| * ^                                    | Name                                | Date modified    | Туре       | Size |
| *                                      | a.cacrt                             | 19/11/2018 18:01 | CACRT File | 3 KB |
| *                                      | sage-emv12.pem                      | 19/11/2018 18:02 | PEM File   | 4 KB |
| *                                      |                                     |                  |            |      |

Si no es el caso, realizar una actualización normal.

## Descripción del problema:

A la hora de instalar MongoDB 4.0 de manera habitual en un entorno que solamente tiene en el directorio de MongoDB los ficheros *ca.cacrt y nombre\_maquina.pem* se produce un error en el installer de MongoDB 4.0, puesto que busca el fichero .key.

| Navigation      V12                                                                                                    | 0 Øv11                                                                                              |                                                                                                    |                                                         |                    |                                                                                                    |                                                          |
|----------------------------------------------------------------------------------------------------|----------------------------------------------------------------------------------------------------|----------------------------------------------------------------------------------------------------|---------------------------------------------------------|--------------------|----------------------------------------------------------------------------------------------------|----------------------------------------------------------|
| 률 Details                                                                                                    | I 🖉 🔋 🖬 I certs                                                                                     |                                                                                                    |                                                         | 177                | - 0 X                                                                                                    | - 0 ×                                                    |
| Details of mongodb.ssl.pemkeyfile<br>1. C:Sage/SafeX3/EMV12SYR5VR/syrac                                                                                                    | File Home Share View                                                                                |                                                                                                    |                                                         |                    | ~ 0                                                                                                    | - 0 ×                                                    |
| USER_NAME<br>UnnstalkeySuffix<br>component.node.name<br>current.groupname<br>current.username<br>default.mongob.dr.cents<br>default.mongob.dr.cents<br>default.mongob.dr.cents<br>default.mongob.dr.cents<br>default.mongob.dr.dbpath                                            | Pin to Quick<br>access                                                                              | Move Copy<br>to* Copy<br>to* Organise                                                                                        | New item •                                              | Properties<br>Open | en * Hiselect all<br>t Select none<br>invert selection<br>Select                                                                                             |                                                          |
| default.micridodb.ort.oopadn<br>default.micridodb.service.grcupname<br>default.micrigodb.service.username<br>Inbit pack.selection<br>mongodb.binpath<br>mongodb.dir.cert3<br>mongodb.dir.cert3<br>mongodb.dir.dirbpath<br>mongodb.dir.logtath<br>mongodb.dir.logtath             | <ul> <li> <ul> <li>Yergram Files (x86)</li> <li>ProgramData</li> <li>Reports</li> </ul> </li> </ul> | oonents > MONGODBSVR > cert<br>Name<br>Ca.c<br>Sage                                                                          | s<br>acrt<br>e-emv12.pem                                | v ບ Se             | mongoDB                                                                                                    |                                                          |
| mongodb.net.pv6<br>mongodb.service.creation<br>mongodb.service.description<br>mongodb.service.org/<br>mongodb.service.croupname<br>mongodb.service.name<br>mongodb.service.name                                                                                                  | 2 items                                                                                             | SafeX3MongoDB-NODE0<br>27017                                                                                                 |                                                         |                    | (*) The setup may copy al required files into the<br>"C: UsageVirectomproments/WAGODES/Wicerts"<br>If the Server Private Key is encrypted with a pass<br>ord | ectory by the time the field. Be warned that a           |
| mongodb.service.username<br>mongodb.ssl.areadydone<br>mongodb.ssl.areadydone<br>mongodb.ssl.certificate.cname<br>mongodb.ssl.certificate.hostname<br>mongodb.ssl.certificate.hostname<br>mongodb.ssl.certificate.validty<br>mongodb.ssl.config.cafle<br>mongodb.ssl.config.cafle |                                                                                                    | true<br>C:\Sage\SafeC3\EMV12SYRSVR\oyracuse\or<br>seq=emv12<br>3650<br>CAlle: "C:\Sage\/reeComponents\MONGOC<br>fabe<br>true | erts/sage-emv12/sage-emv12.crt<br>BSVR/certs/ca.cacrt"  |                    | Pase Error in validator : C/Sage/FreeCom                                                                                                    | oonents/MONGOD85VR/certs/sage-emv12.key                  |
| mongodb.ssl.pemcafle<br>mongodb.ssl.pemkeyples<br>mongodb.ssl.pemkeyplessword<br>mongodb.ssl.serverpassphrase<br>mongodb.ssl.pemkeyfle<br>Validation did not p                                                                                                    | ass!                                                                                                | C: Sage/SafeX31EMV125YR5VRJsyracuse/or<br>C: Sage/SafeX31EMV125YR5VRJsyracuse/or<br>True                                     | rts\sage-emv12\ca.cacrt<br>rts\sage-emv12\sage-emv12.ke | / modify val       | (Made with Isflack - http://spack.org)                                                                                                    | Previous                                                 |
|                                                                                                    | ୍ଦ୍ଧି Spot Verif<br>ଭିଲ୍ଲ SQL Serve<br>ଭିଲ୍ଲ SQL Serve                                              | ier<br>tr (X3DATASQL2K16)<br>tr Agent (X3DATASQL2K16)                                                                        |                                                         |                    | Verifies potential file system corruptions.<br>Provides storage, processing and controlled ac<br>Executes jobs, monitors SQL Server, fires alerts,           | cess of data, and Running #<br>and allows auto Running # |

A continuación se describe las instrucciones para realizar la instalación de MongoDb y así evitar este error.

## Requisito previo estar en MongoDB 3.6

Si estás en una versión menor que 3.6, en el siguiente enlace encontrarás cómo actualizar MongoDB a la versión 3.6:

http://online-help.sageerpx3.com/erp/12/staticpost/how-to-upgrade-to-mongodb-3-4-16-22/?highlight=mongodb

## Guía de instalación

Los pasos a seguir son:

- 1) Salvar el contenido del directorio completo de MongoDB (servicio de MongoDB y los servicios de syracusa parados)
- 2) Recuperar datos del certificado

Para guardar datos del certificado que utilizaremos posteriormente en la actualización de MongoDB, utilizamos el comando openssl (entregado en versión apache 2.4). Anotar la información para cuando recreemos los certificados.

| ::\Sage\FreeComponents\MONGOD8SVR\certs>openss1 x509 -inform<br>Certificate: | PEM -in sage-emv12.pem - | -text -noout                  |
|------------------------------------------------------------------------------|--------------------------|-------------------------------|
| Data:                                                                        |                          |                               |
| Version: 3 (0x2)                                                             |                          |                               |
| Serial Number:                                                               |                          |                               |
| 01:0/12C:0D:92:04                                                            |                          |                               |
| Tesuant C - O - Tesuant ST -                                                 |                          | CN - emailAddeess -           |
| Validity                                                                     |                          | 1 CH MILLION 1 CHURCHDOLESS W |
| Not Before: Nov 19 17:01:35 2018 GMT                                         |                          |                               |
| Not After : Nov 16 17:01:35 2028 GMT                                         |                          |                               |
| Subject: C = I O = OU = ST =                                                 | 1 L -                    | , CN = sage-emv12             |
| Subject Public Key Info:                                                     |                          |                               |
| Public Key Algorithm: rsaEncryption                                          |                          |                               |
| Public-Key: (2048 bit)                                                       |                          |                               |
| Modulus:                                                                     |                          |                               |
| 0010219310d19017910515C10d14712114311517                                     | 51001                    |                               |

3) Suprimir el contenido de la carpeta certs:

| This PC > C-W2K16StdEd-MUI (C:) > Sage : | FreeComponents > MONGODBSVR > certs |                  |            |      |
|------------------------------------------|-------------------------------------|------------------|------------|------|
| * ^                                      | Name                                | Date modified    | Туре       | Size |
| *                                        | a.cacrt                             | 19/11/2018 18:01 | CACRT File | 3 KB |
| *                                        | sage-emv12.pem                      | 19/11/2018 18:02 | PEM File   | 4 KB |
| A                                        |                                     |                  |            |      |

4) Actualización de MongoDB4.0

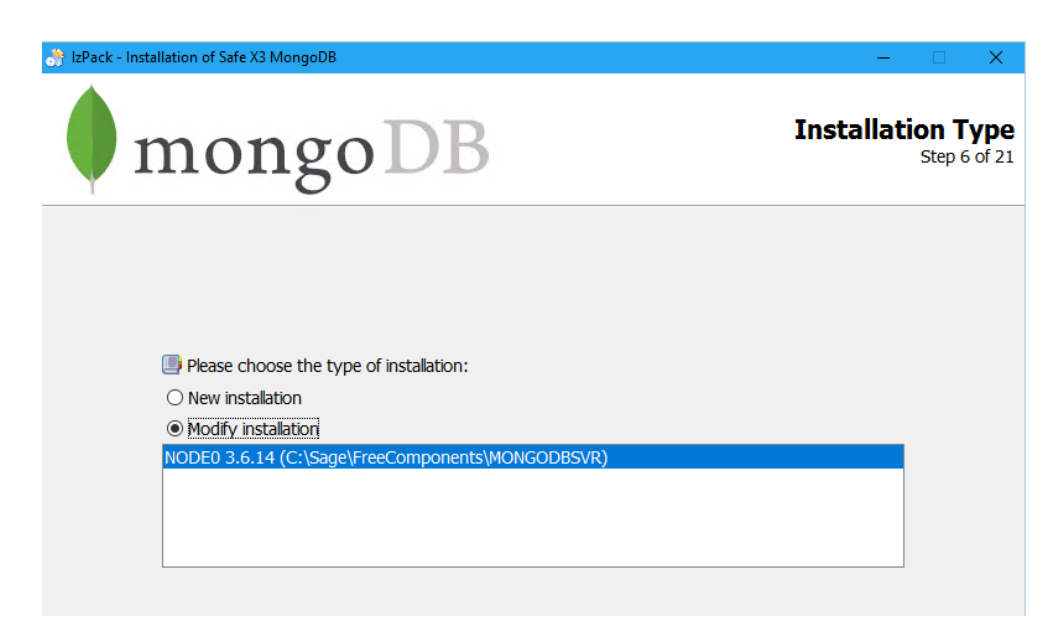

Es importante **dejar marcado** "Configure the mongoDB Service". Comprobar en el fichero de configuración de MongoDB si tiene habilitada ipv6 para marcar o no este flag "Enable ipv6 support". Pulsar Next:

| ×                      |
|------------------------|
| <b>Data</b><br>9 of 21 |
|                        |
|                        |
|                        |
|                        |
|                        |
|                        |
|                        |
|                        |
|                        |
|                        |
|                        |
| Quit                   |
|                        |

**Marcar** "Redo the ssl configuration" y "Simplified certificate installation" Pulsar Next:

| ck - Installation of Safe X3 MongoDB      |                       |                  | - 0               |
|-------------------------------------------|-----------------------|------------------|-------------------|
| mongoD                                    | B                     |                  | User D<br>Step 10 |
| Service configura                         | ation                 |                  |                   |
| The server uses and accepts o             | nly SSL encrypted con | nections.        |                   |
| Redo the ssl configuration                |                       |                  |                   |
| Path for certificates storage area C:\S   | age\FreeComponents\\  | MONGODBSVR\certs | Browse            |
| Please choose option for certificate inst | allation :            |                  |                   |
| Simplified certificate installation       |                       |                  |                   |
| $\bigcirc$ Use an existing certificate    |                       |                  |                   |
|                                           |                       |                  |                   |
|                                           |                       |                  |                   |
|                                           |                       |                  |                   |
|                                           |                       |                  |                   |
|                                           |                       |                  |                   |
| le with IzPack - http://izpack.org/)      |                       |                  |                   |
|                                           |                       | Pre              | vious Next O      |

Utilizar las mismas passphrase=password utilizada en la instalación anterior.

#### Pulsar Next:

| 😚 IzPack - Installation of Safe X3 MongoDB                                                | – 🗆 X                      |
|-------------------------------------------------------------------------------------------|----------------------------|
| mongoDB                                                                                   | User Data<br>Step 14 of 21 |
| Certificate Authority (CA) setup                                                          |                            |
| Passphrases can contain all alphanumeric and nonalphanumeric characters except : ' and ". |                            |
| Passphrase of CA                                                                          |                            |
| Verification                                                                              |                            |
|                                                                                           |                            |
|                                                                                           |                            |
|                                                                                           |                            |
|                                                                                           |                            |
|                                                                                           |                            |
| (Made with IzPack - http://izpack.org/)                                                   |                            |
| Previous                                                                                  | Next Quit                  |

Introducimos los mismos datos que la instalación original y que podemos comprobar mediante la orden openssl anteriormente ejecutada (información obtenida en el paso 2).

Pulsar Next:

| mong                         |               | 5(4) 15 |
|------------------------------|---------------|---------|
| Certificate                  | data          |         |
| (*) All fields are mandatory | 1.            |         |
| Country code                 |               |         |
| State/Province               | 86 GE 11000e  |         |
| City/Locality                | La son        |         |
| Organization                 | SAGE          |         |
| Organizational unit/Team     | -             |         |
| Name/Certificate Owner       | Administrator |         |
| Email                        |               |         |
| Days of validity             | 3650          |         |
| Days of Valuey               | 3030          |         |

Utilizar la misma passphrase =password del Server utilizada en la instalación anterior.

Pulsar Next:

| 😚 IzPack - Installation of Safe X3 Mong                                                           | DB                                                                                                    | – 🗆 X                      |
|---------------------------------------------------------------------------------------------------|----------------------------------------------------------------------------------------------------|----------------------------|
| mong                                                                                              | goDB                                                                                                    | User Data<br>Step 16 of 21 |
| Mongodb                                                                                           | server setup                                                                                                    |                            |
| Passphrases can cont<br>(*) All fields are mand<br>Please note : in order<br>of this MongoDB serv | ain all alphanumeric and nonalphanumeric characters except : ' a<br>atory.<br>to start as a service the passphrase will be in clear text in the cor<br>er ! | ind ".<br>ifguration file  |
| Passphrase of server                                                                              | ••••••                                                                                                    |                            |
| Verification                                                                                      | ••••••                                                                                                    |                            |
| Host name (FQDN)                                                                                  | sage-emv12                                                                                                    |                            |
|                                                                                                   |                                                                                                    |                            |
|                                                                                                   |                                                                                                    |                            |
| (Made with IzPack - http://izpack.org/)                                                           | Prev                                                                                                    | ious Next Quit             |

Antes de pulsar Next, revisar las opciones:

| 😚 IzPack - Installation of Safe X3 MongoDB                                     | – 🗆 X                                       |
|--------------------------------------------------------------------------------|---------------------------------------------|
| mongoDB                                                                        | Summary Configuration Data<br>Step 18 of 21 |
| Installation will proceed with the following settings. Press Next to continue. |                                             |
| Installation Type                                                              | ^                                           |
| Modify installation                                                            |                                             |
| Chosen Installation Packs                                                      |                                             |
| Core files for Windows x86_64 (2008,7 and newer)                               |                                             |
| Documentation files                                                            |                                             |
| Configuration files                                                            |                                             |
| Windows service control files                                                  |                                             |
| Service creation                                                               |                                             |
| mongodb.service.creation=true                                                  |                                             |
| mongodb.service.port=27017                                                     |                                             |
| mongodb.net.ipv6=false                                                         |                                             |
| Service creation                                                               |                                             |
| mongodb.ssl.enable=true                                                        |                                             |
| MONGODB.SSL.REDO=true                                                          |                                             |
| mongodb.dir.certs=C:\Sage\FreeComponents\MONGODBSVR\certs                      |                                             |
| mongodb.ssl.createcert=true                                                    |                                             |
| mongodb.ssl.createcert=true                                                    |                                             |
| Service creation                                                               |                                             |
| mongodb.ssl.capassphrase=************************************                  | ✓                                           |
| (Made with IzPack - http://izpack.org/)                                        |                                             |
|                                                                                | Previous Next Quit                          |

Pulsar Next :

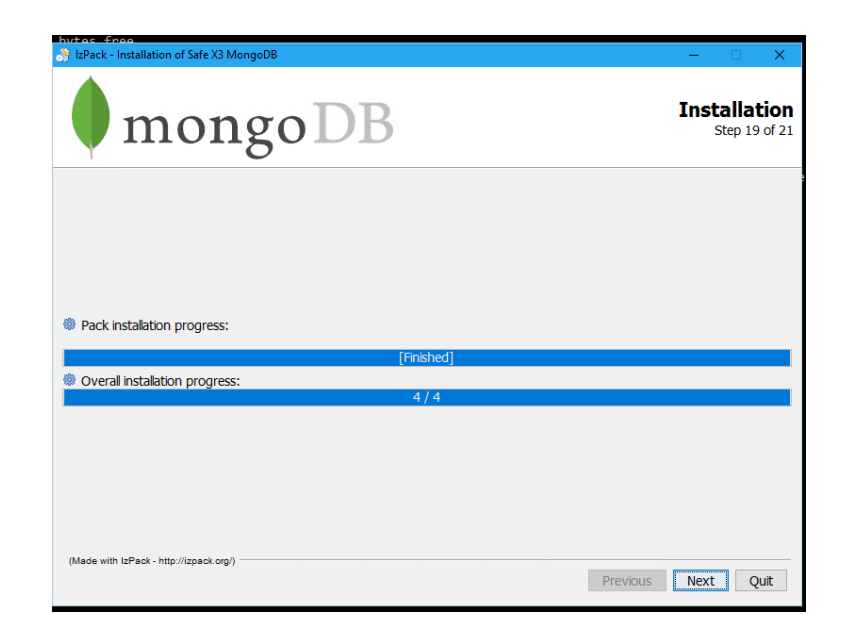

Se finaliza la instalación.

5) Verificacion de la version MongoDB y certificados instalados. Accede a una ventana de comandos para esta comprobación:

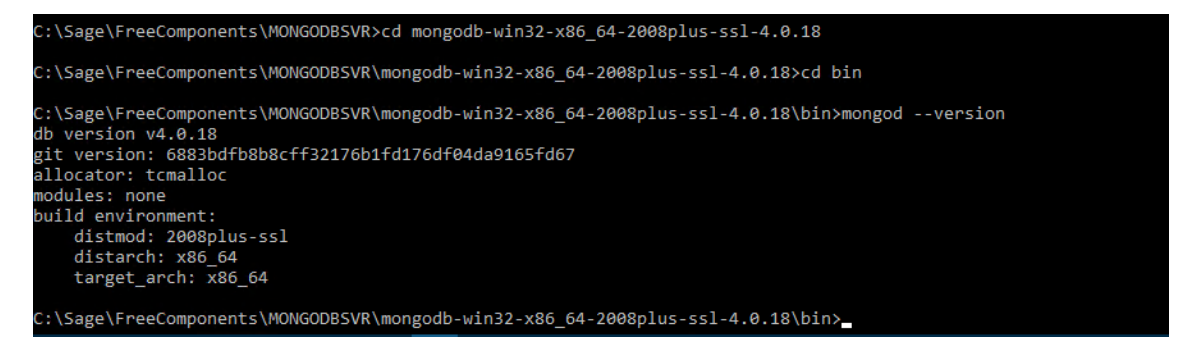

| Volume in d<br>Volume Seri | drive C<br>al Numb | is C-W2K1<br>er is B89 | 5StdEd-MUI<br>1-1052 |            |  |  |
|----------------------------|--------------------|------------------------|----------------------|------------|--|--|
| Directory o                | of C:\Sa           | ge\FreeCo              | nponents\MONGODA     | BSVR\certs |  |  |
| 2/09/2020                  | 11:13              | <dir></dir>            |                      |            |  |  |
| 2/09/2020                  | 11:13              | <dir></dir>            |                      |            |  |  |
| 2/09/2020                  | 11:13              |                        | 2,222 ca.cacr        | t          |  |  |
| 2/09/2020                  | 11:13              |                        | 3,365 ca.key         |            |  |  |
| 2/09/2020                  | 11:13              |                        | 2,432 client.        | crt        |  |  |
| 2/09/2020                  | 11:13              |                        | 3,294 client.        | key        |  |  |
| 2/09/2020                  | 11:13              |                        | 5,726 client.        | pem        |  |  |
| 2/09/2020                  | 11:13              |                        | 2,470 sage-em        | v12.crt    |  |  |
| 2/09/2020                  | 11:13              |                        | 3,365 sage-em        | v12.key    |  |  |
| 2/09/2020                  | 11:13              |                        | 4,706 sage-em        | v12.p12    |  |  |
| 2/09/2020                  | 11:13              |                        | 5,835 sage-em        | v12.pem    |  |  |
|                            | 9 Fi               | le(s)                  | 33,415 byte          | es         |  |  |
|                            | 2 Di               | r(s) 26,9              | 996,838,400 byte     | es free    |  |  |

6) Una vez terminada la actualización, hay que copiar los ficheros ca\* y todos los client\* del directorio MONGODBSVR\certs a la carpeta \syracuse\certs\mongodb

| C-W2K16StdEd-MUI (C:) > Sage > | FreeComponents > MONGODBSVR > ce                                                         | rts                       |                      |                                           |                      |                           |         | ~ Ū            | Search certs |
|--------------------------------|------------------------------------------------------------------------------------------|---------------------------|----------------------|-------------------------------------------|----------------------|---------------------------|---------|----------------|--------------|
| * ^                            | Name                                                                                     | Date modified             | Туре                 | Size                                      |                      |                           |         |                |              |
| *                              | a.cacrt                                                                                  | 02/09/2020 11:13          | CACRT File           | 3 KB                                      |                      |                           |         |                |              |
| 1                              | ca.key                                                                                   | 02/09/2020 11:13          | KEY File             | 4 KB                                      |                      |                           |         |                |              |
| *                              | 🙀 client.crt                                                                             | 02/09/2020 11:13          | Security Certificate | 3 KB                                      |                      |                           |         |                |              |
|                                | Client.key                                                                               | 02/09/2020 11:13          | KEY File             | 4 KB                                      |                      |                           |         |                |              |
|                                | Client.pem                                                                               | 02/09/2020 11:13          | PEM File             | 6 KB                                      |                      |                           |         |                |              |
|                                | age-emv12.crt                                                                            | 02/09/2020 11:13          | Security Certificate | 3 KB                                      |                      |                           |         |                |              |
|                                | sage-emv12.key                                                                           | 02/09/2020 11:13          | KEY File             | 4 KB                                      |                      |                           |         |                |              |
|                                | 🏂 sage-emv12.p12                                                                         | 02/09/2020 11:13          | Personal Informati   | 5 KB                                      |                      |                           |         |                |              |
|                                | sage-emv12.pem                                                                           | 02/09/2020 11:13          | PEM File             | 6 KB                                      |                      |                           |         |                |              |
|                                | I     I     I     mongodb       File     Home     Share     View                         |                           |                      |                                           |                      |                           |         | -              | □ ×<br>^ (2) |
|                                | Pin to Quick: Copy Paste                                                                 | h<br>Move<br>to v<br>to v | Delete Rename        | New item ▼<br>↑ Easy access ▼<br>w<br>fer | Properties           | Select all<br>Select none |         |                |              |
|                                | Clipboard                                                                                | Orga                      | inise                | New                                       | Open                 | Select                    |         |                |              |
|                                | $\leftarrow \rightarrow \checkmark \uparrow \square \Rightarrow This PC \Rightarrow C-V$ | W2K16StdEd-MUI (C:) →     | Sage → SafeX3 → EN   | IV12SYRSVR → syracu                       | use > certs > mongod | ь                         | ~ 0     | Search mongodb | م            |
|                                | Documentation                                                                            |                           | ^ Name               | ^                                         | Date modifi          | ed Type                   | S       | ize            |              |
|                                | EMDA                                                                                     |                           | Ca.cacrt             |                                           | 02/09/2020           | 11:13 CACRT File          |         | 3 KB           |              |
|                                | EMV12                                                                                    |                           | ca.key               |                                           | 02/09/2020           | 11:13 KEY File            |         | 4 KB           |              |
|                                | FreeComponents                                                                           |                           | Client.crt           |                                           | 02/09/2020           | 11:13 Security Certi      | ificate | 3 KB           |              |
|                                | SafeX3                                                                                   |                           | client.key           |                                           | 02/09/2020           | 11:13 KEY File            |         | 4 KB           |              |
|                                | AdxAdmin                                                                                 |                           | Client.pem           |                                           | 02/09/2020           | 11:13 PEM File            |         | 6 KB           |              |
|                                | Console                                                                                  |                           |                      |                                           |                      |                           |         |                |              |

- 7) Arrancar los servicios de MongoDB y Syracuse.
- 8) Comprobar si se puede acceder a la aplicación Sage X3 sin errores